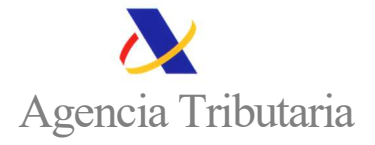

## CÓMO <u>CONSULTAR LAS SOLICITUDES</u> PRESENTADAS DE LA SEGUNDA AYUDA DE 200 EUROS PARA PERSONAS FISICAS DE BAJO NIVEL DE INGRESOS Y PATRIMONIO (Artículo 74 Real Decreto - ley 20/2022, 27 de diciembre)

## **INFORMACIÓN IMPORTANTE:**

En la Sede electrónica de la Agencia Tributaria tienes acceso a tu solicitud de la SEGUNDA ayuda de 200 euros presentada desde la opción:

## Consulta de solicitudes presentadas

| RÓRROGA de la ayuda al transporte para<br>eneficiarios de la devolución por Gasóleo<br>rofesional, Real Decreto-ley 20/2022 de 27 de<br>iciembre                                     | <ul> <li>SEGUNDA ayuda de 200 euros para personas</li> <li>físicas de bajo nivel de ingresos y patrimonio</li> </ul>                                                                                                    |
|----------------------------------------------------------------------------------------------------|----------------------------------------------------------------------------------------------------|
| UARTA ayuda directa al transporte, Real Decreto-<br>y 5/2023 de 28 de junio (no beneficiarios<br>evolución gasóleo profesional)<br>ERCERA ayuda directa al transporte. Real Decreto- | > Consulta de solicitudes de la SEGUNDA ayuda de 200 euros O Ayuda 🗗 presentadas                                                                                                    |
| y 20/2022 de 27 de diciembre (no beneficiarios<br>evolución gasóleo profesional)<br>RIMERA y SEGUNDA ayuda directa al sector del<br>ansonte por carretera                            | Contestar requerimientos, efectuar alegaciones y/o aportar documentos o     justificantes     (para efectuar alegaciones, espera a recibir la carta denegando la ayuda)                                                               |
| EGUNDA ayuda para sufragar el precio del gasóleo<br>onsumido por productores agrarios Real Decreto-<br>ny 5/2023                                                                     | Información     Ha finalizado el plazo para la presentación de estas solicitudes                                                                                                    |
| RIMERA ayuda para sufragar el precio del gasòleo<br>onsumido por productores agrarios Real Decreto-<br>y 20/2022                                                                     | <ul> <li>Registrarse en Cl@ve</li> <li>Si ya estás registrado, solo has de solicitar el PIN cuando vayas a realizar la solicitud.</li> <li>Preguntas frecuentes sobre la SEGUNDA ayuda de 200 euros para personas físicas.</li> </ul> |
| RIMERA y SEGUNDA ayuda directa al sector de la<br>idustria gas intensiva                                                                                                    | >                                                                                                    |
| onificación extraordinaria y temporal del precio final<br>e determinados productos energéticos.                                                                                      | > Normativa ~                                                                                                    |
| EGUNDA ayuda de 200 euros para personas<br>sicas de bajo nivel de ingresos y patrimonio                                                                                              | > I Ficha del procedimiento                                                                                                    |
| RIMERA ayuda de 200 euros para personas físicas<br>e baio nivel de ingresos y patrimonio                                                                                             | >                                                                                                    |

Después escoge cómo vas a identificarte.

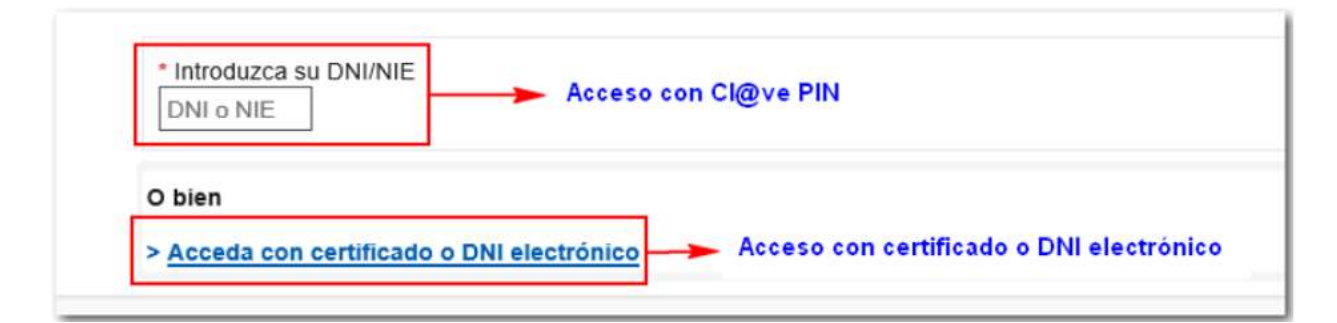

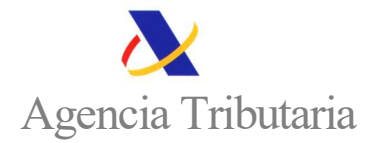

Si te vas a identificar con Cl@ve PIN, indica tu DNI o NIE y el dato de contraste (fecha para DNI y número de soporte para NIE) y hacer clic en "Continuar".

| * Introduzca su DNI/NIE  Identificación                                                                                     |
|----------------------------------------------------------------------------------------------------|
| * Introduzca la <b>Fecha de Validez</b> de su DNI (o Fecha de Expedición si es un DNI Permanente)<br>dd/mm/aaaa 📰           |
| Cancelar Continuar                                                                                                    |
| <ul> <li>▶¿Cómo obtener la fecha de validez de su DNI?</li> <li>▶¿Cómo obtener la fecha de expedición de su DNI?</li> </ul> |
| O bien                                                                                                    |
| > Acceda con certificado o DNI electrónico                                                                                  |

Identificado el solicitante aparecerá la siguiente pantalla de consulta. Los campos que están marcados con un asterisco (\*) aparecen ya cumplimentados: NIF del solicitante, modelo y año de presentación.

| uisqueda de la consulta                                                    |            |                         |                                    |                                        |
|----------------------------------------------------------------------------|------------|-------------------------|------------------------------------|----------------------------------------|
| sco * indica que es imprescindible completar este dato<br>NIF obligado (*) |            | Apellidos y nombre      |                                    | ☐Mostrar solicitudes en estado de baja |
| Modelo (*)<br>GAS - GESTIÓN DE AYUDAS SECTORIALES DIREG                    | STAS       | Año de presentación (*) | Datos cumplimentados previa identi | ficación                               |
| Fecha desde                                                                | Hora desde | ]                       | Fecha hasta                        | Hora hasta                             |

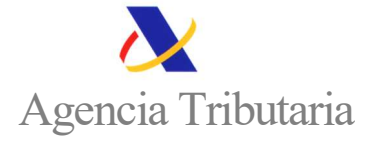

Los datos de año de presentación, fechas y horas, permitirán acotar la búsqueda especialmente cuando existen varias solicitudes. Haciendo clic en "Buscar" aparecerá la relación de expedientes, con su identificación y la posibilidad de ver y descargar tanto el justificante de presentación como el fichero presentado.

| tro de búsquetta de la                | onsuita                                                                                              |                                                                                                    |                                     |                                 |                              |                              |                                  |
|---------------------------------------|----------------------------------------------------------------------------------------------------|----------------------------------------------------------------------------------------------------|-------------------------------------|---------------------------------|------------------------------|------------------------------|----------------------------------|
| t anterisco <sup>4</sup> indica que e | Ingenerated of competer este data Ser deligado (*)  Addelo (*)  Addelo (*)  Fecha desos  Fecha desos | Apelidos y nombre<br>Año de presentación (*)<br>2007 *<br>El Ban                                                                     | Fecha Nasia<br>mi<br>scorr (Limpan) | Cilikadrar solicitudes en estad | o de taque<br>sta            |                              |                                  |
| Deuste                                | Tipo de Ayuda                                                                                        | 0                                                                                                    | gservaciónes                        | Expediente                      | Fecha y Hors de presentación | Obtención de<br>Justificante | Descarga<br>Nohero<br>presentado |
| Dar de haja                           | 403, 20:0027 Ayuda directa de 200 e                                                                  | MICH.                                                                                                    |                                     |                                 | 1 a 02/2023 08 58 36         | Ver                          | (Ver)                            |
|                                       | Nº de registros de la búso                                                                           | ueda 1 Exportar                                                                                                    |                                     |                                 |                              | /                            |                                  |
|                                       | Visualización de Docur<br>Acciones<br>Datos ENLori documento                                         | nentos                                                                                                    | Ver Acuse de R                      | ecco Ver XML                    | Ver                          | ļ                            |                                  |
|                                       | 1 te2 Q                                                                                              | - +                                                                                                    | DECLARACIÓN MC                      | DELO GAS                        | 08*                          |                              |                                  |
|                                       |                                                                                                    | Apellates y Nontre / Razón social<br>En celitad de<br>Via de entrada: Prosentación por Integn<br>Nonem de justificade: GAS3974307022 |                                     | Апса                            |                              |                              |                                  |

Si se selecciona la casilla de "mostrar solicitudes en estado de baja", se mostrarán todas las solicitudes presentadas indicando, además, el estado de cada una de ellas (alta o baja).

| ernico * indica que es impresondate comp<br>Nell'oblgado (*)<br>[<br>[<br>Modelo (*)<br>[<br>[<br>[<br>]<br>[<br>]<br>] | onto stas arma                  |            | Apelidos y nombre              |               | Alothar solicitudes en esti | into the finite              |                              |                                  |
|----------------------------------------------------------------------------------------------------|---------------------------------|------------|--------------------------------|---------------|-----------------------------|------------------------------|------------------------------|----------------------------------|
| Pecha desde                                                                                                    |                                 | Hora desde | Año de présentación (*) 2020 - | Pecta tasta   | Hola                        | nasta.                       |                              |                                  |
| Desistir                                                                                                    | Tipo de Ayuda                   |            |                                | Observaciones | Expediente                  | Pecha y Hora de presentación | Obtención de<br>Justificante | Descorga<br>hotero<br>presentadi |
| Dar de baja                                                                                                    | RDI. 29/2022 Ayuda deecia (h. 2 | 10 surce   |                                |               |                             | 14/02/2020 08:56:36          | SW.                          | ver                              |

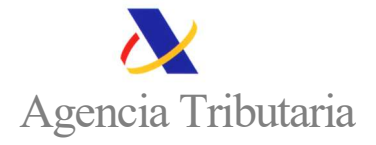

Una vez finalizado el plazo de presentación de solicitudes no es posible dar de baja los expedientes. Si selecciona la opción "dar de baja" se mostrará el siguiente mensaje:

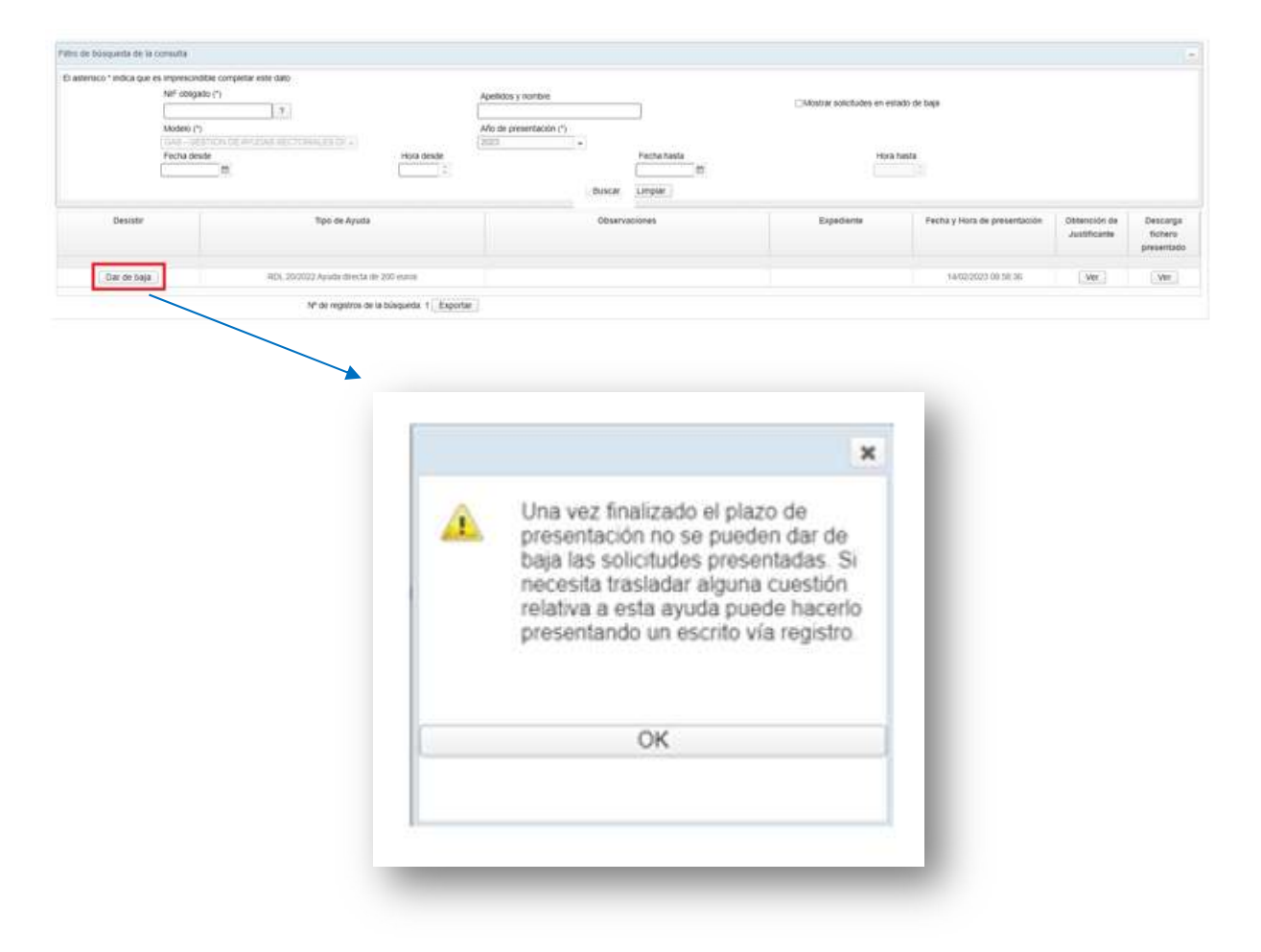

## PARA MÁS INFORMACIÓN PUEDE CONSULTAR LAS PREGUNTAS FRECUENTES DISPONIBLES EN LA SEDE ELECTRÓNICA DE LA AEAT

 <u>Preguntas frecuentes sobre la SEGUNDA ayuda de 200 euros para personas</u> <u>físicas</u>